# BT223 基本設定ガイド

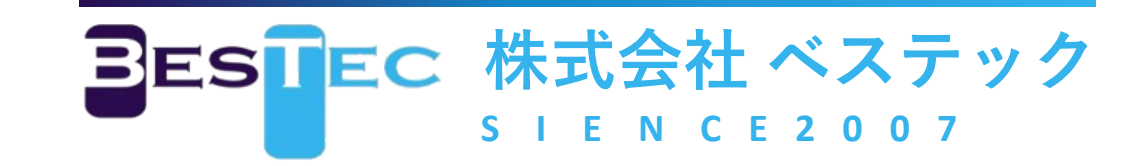

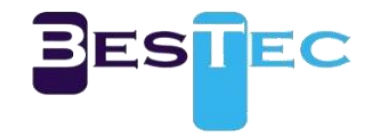

#### 1. 同梱品

BT-223本体 1台/電源アダプター/外部アンテナ 2本/ビスネジ 2本

#### 2. 各部の名称

2つの電源入力(電源アダプター/USB Cタイプ)、2つの10/100 LAN ポート、 2つのLANポートにはRS-232/485、パワー制御機能が搭載されています。

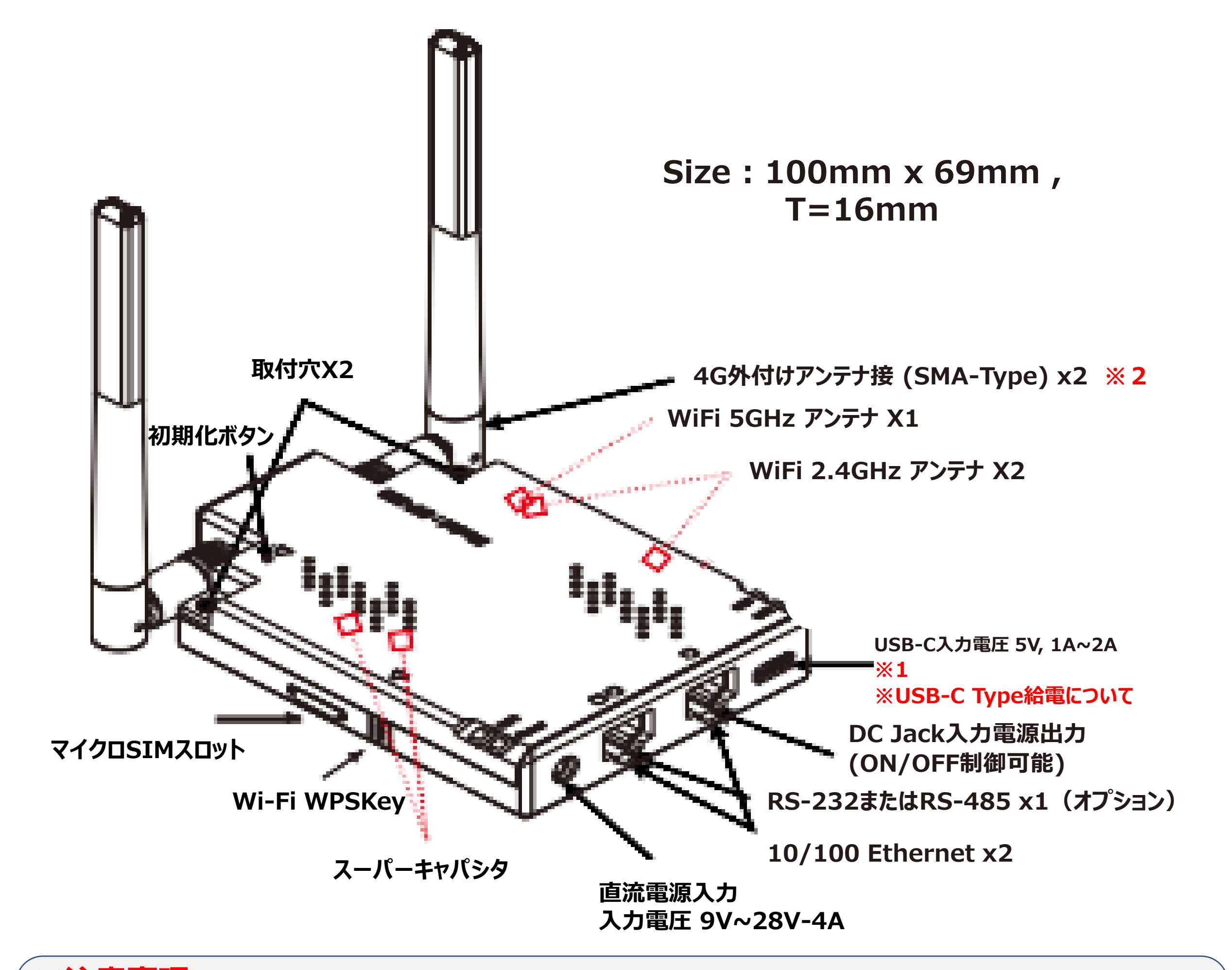

※注意事項

※1:C-typeでの給電を使用する場合は、ケーブルはお客様でご用意ください。
 ※2:外部アンテナを装着しないと電波受信が非常に下がります。
 初期設定の時必ず装着してください。

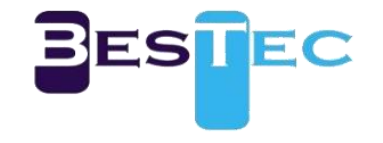

## ※動作不安定時の初期化について

# - 初期化ボダンでの工場初期化方法

- ・細いピンなどで本体の初期化ボタンを約5秒間長押します。 注.初期化ボタンの正確な位置は2pを参照 ・初期化ボタンを長押した後、離します。
- ・約1~2秒後自動的に工場初期化モードに入ります。
- ・工場初期化完了後、自動再起動します。

### ※工場初期化後にも動作の不具合が続く場合は 販売店までお問い合わせください。

# ※USB-C Type給電について

#### - USB-C Typeの電源仕様

- ・入力電圧: 5V ~ 6V (6V以上の電圧は入力厳禁)
- ・動作入力電流:1.2A ~2.5A

#### - USB-C Type電源入力時注意事項

#### ・入力電圧及び電流定格出力5V2Aをお勧めします。

下記の充電器は使用しないでください。
 ① C to C Type高速充電製品
 ②高速充電用 C-Type、PD-Chipが内蔵されている充電器

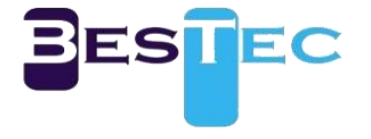

#### 3.初期設定

①外部アンテナを装着

- MとDのネジ部に合わせて回して装着
- ②SIM挿入
- 側面のSIMスロットにmicro SIMをカチッと音がするまでしっかり差し込む ※ドコモmini=micro SIM
- ③電源を入れる
- 同梱の電源アダプターやC-typeケーブル(お客様用意)で電源を入れる

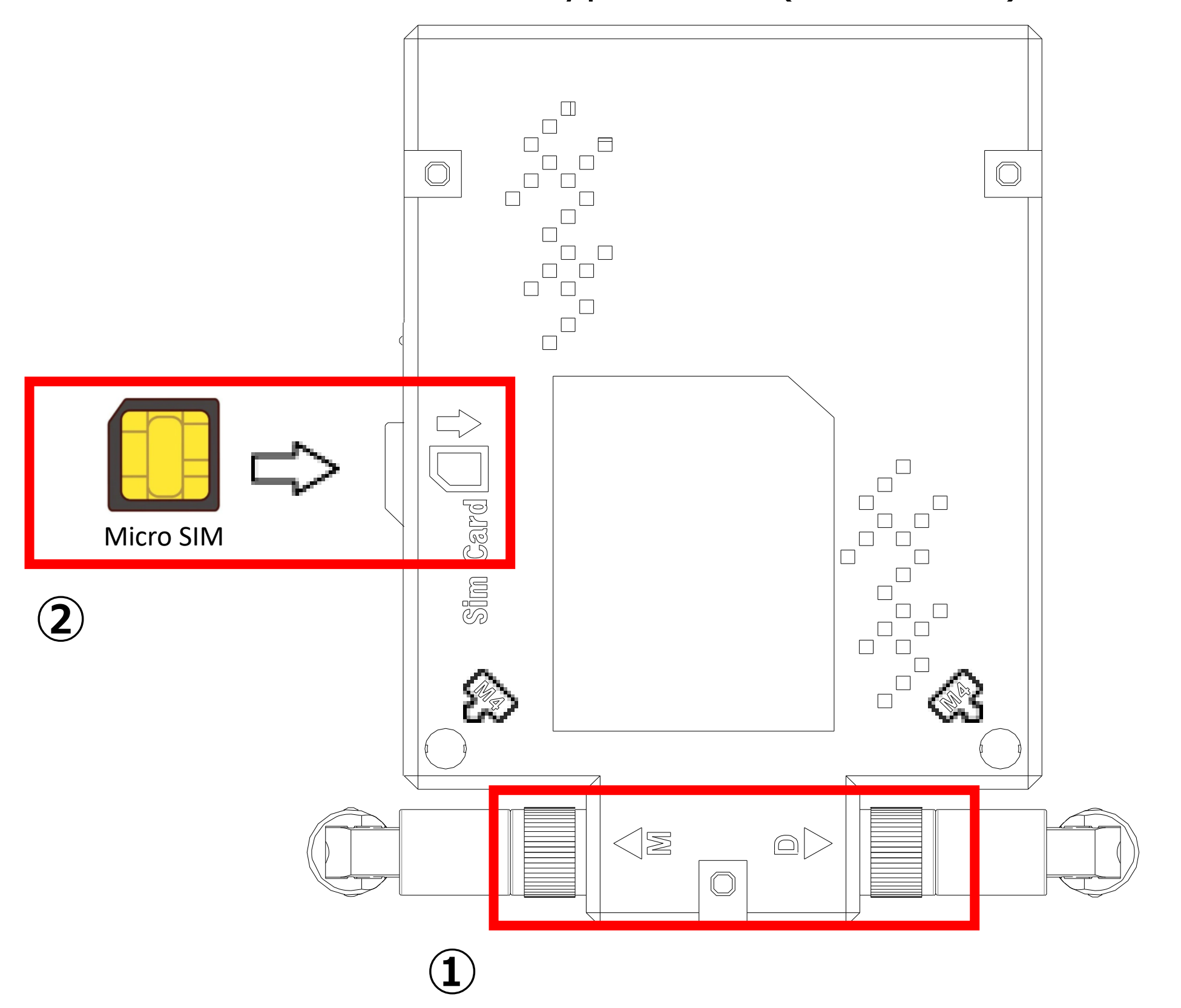

#### ※注意事項

#### 1. 図のようにSIMカードの金属面が下を向くようにして、方向を合わせて挿入してください。

#### 2. SIM挿入及び交換時には必ず電源を切ってから行ってください。

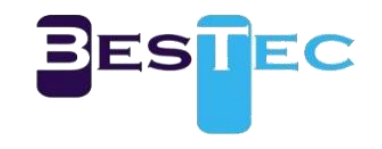

#### 4.LED

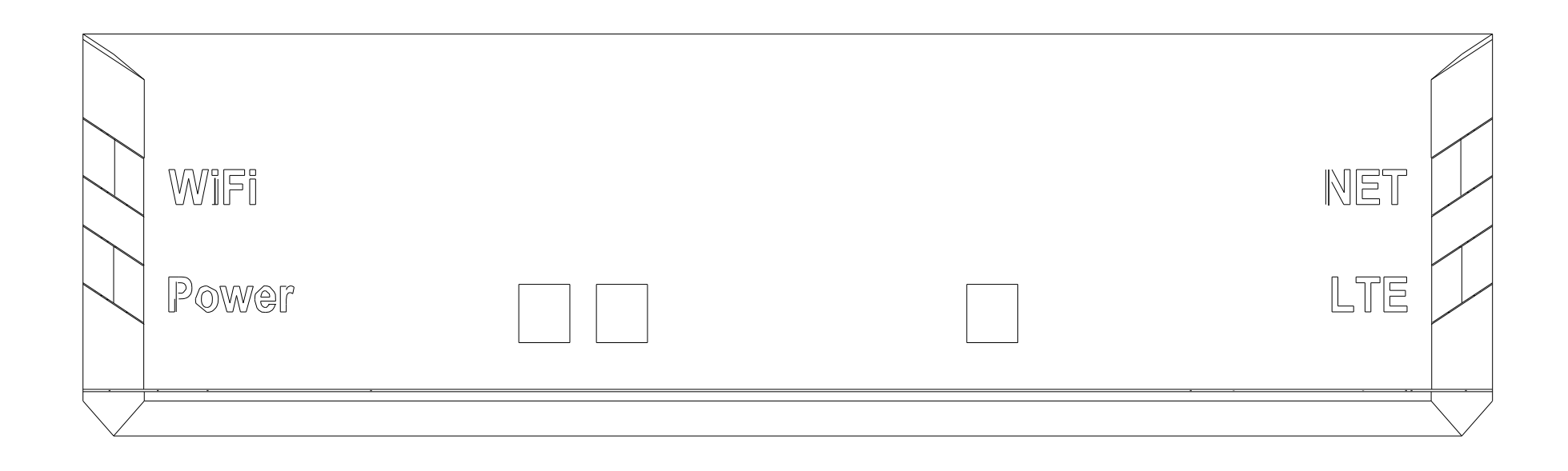

| LED   | 説明                                                                |
|-------|-------------------------------------------------------------------|
| POWER | 赤色点灯 : 電源入力<br>黄色点灯 : ブート中<br>緑色点灯 : 起動<br>赤色点滅 : アップデートまたは電源保護機能 |
|       | 緑色周期点滅:SIMなしまたはSIMサービス満了<br>緑色非定期点滅:SIM通信中<br>緑色点灯:SIMあり、正常       |
|       | 緑色点灯:信号感度"強"<br>黄色点灯:信号感度"中"<br>赤色点灯:信号感度"弱"                      |

赤色点滅:信号なし

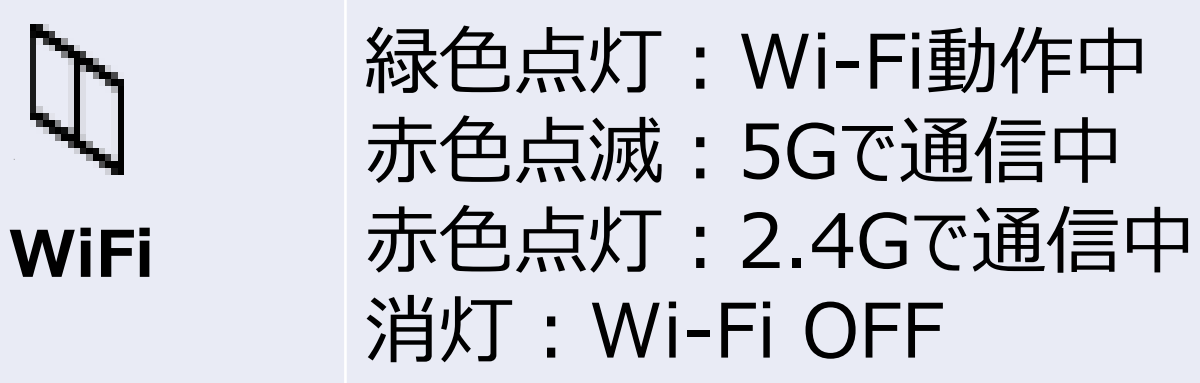

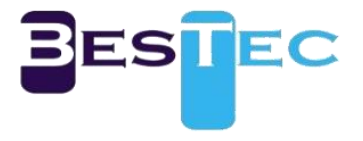

#### 5.ネットワーク接続

#### PCなどのIPアドレスは「自動取得」に設定してください。 本製品の設定を行う場合は「WEBUIにアクセス、時間同期の設定」へ 進んでください。

| インターネット プロトコル バージョン 4 (TCP/IPv4)の                                                                    | ทว <sub>ั</sub> นทรา × |  |  |
|----------------------------------------------------------------------------------------------------|------------------------|--|--|
| 全般(代替の構成                                                                                             |                        |  |  |
| ネットワークでこの機能がサポートされている場合は、IP 設定を自動的に取得することがで<br>きます。サポートされていない場合は、ネットワーク管理者に適切な IP 設定を問い合わせて<br>ください。 |                        |  |  |
| ● IP アドレスを自動的に取得する(O)                                                                                |                        |  |  |
| ○ 次の IP アドレスを使う(S):                                                                                  |                        |  |  |
| IP アドレス(I):                                                                                          |                        |  |  |
| サプネット マスク(U):                                                                                        |                        |  |  |
| デフォルト ゲートウェイ(D):                                                                                     |                        |  |  |
| ● DNS サーバーのアドレスを自動的に取得する(B)                                                                          |                        |  |  |
| ──○ 次の DNS サーバーのアドレスを使う(E):                                                                          |                        |  |  |
| 優先 DNS サーバー(P):                                                                                      |                        |  |  |
| 代替 DNS サー/((-(A):                                                                                    |                        |  |  |
| ─ 終了時に設定を検証する(L)                                                                                     | 詳細設定(V)                |  |  |
|                                                                                                    | OK キャンセル               |  |  |

# (Windows 10のTCP/IP設定画面の例です。)

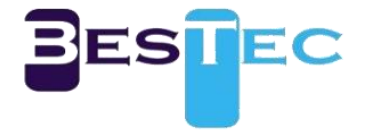

#### 6.ワイヤレス(LAN)ネットワーク接続

#### デフォルトSSIDは「MOA\_2.4/MOA\_5G」です。 パスワードは「1234567890a!」です。 設定時、必ずパスワードを変更してください。

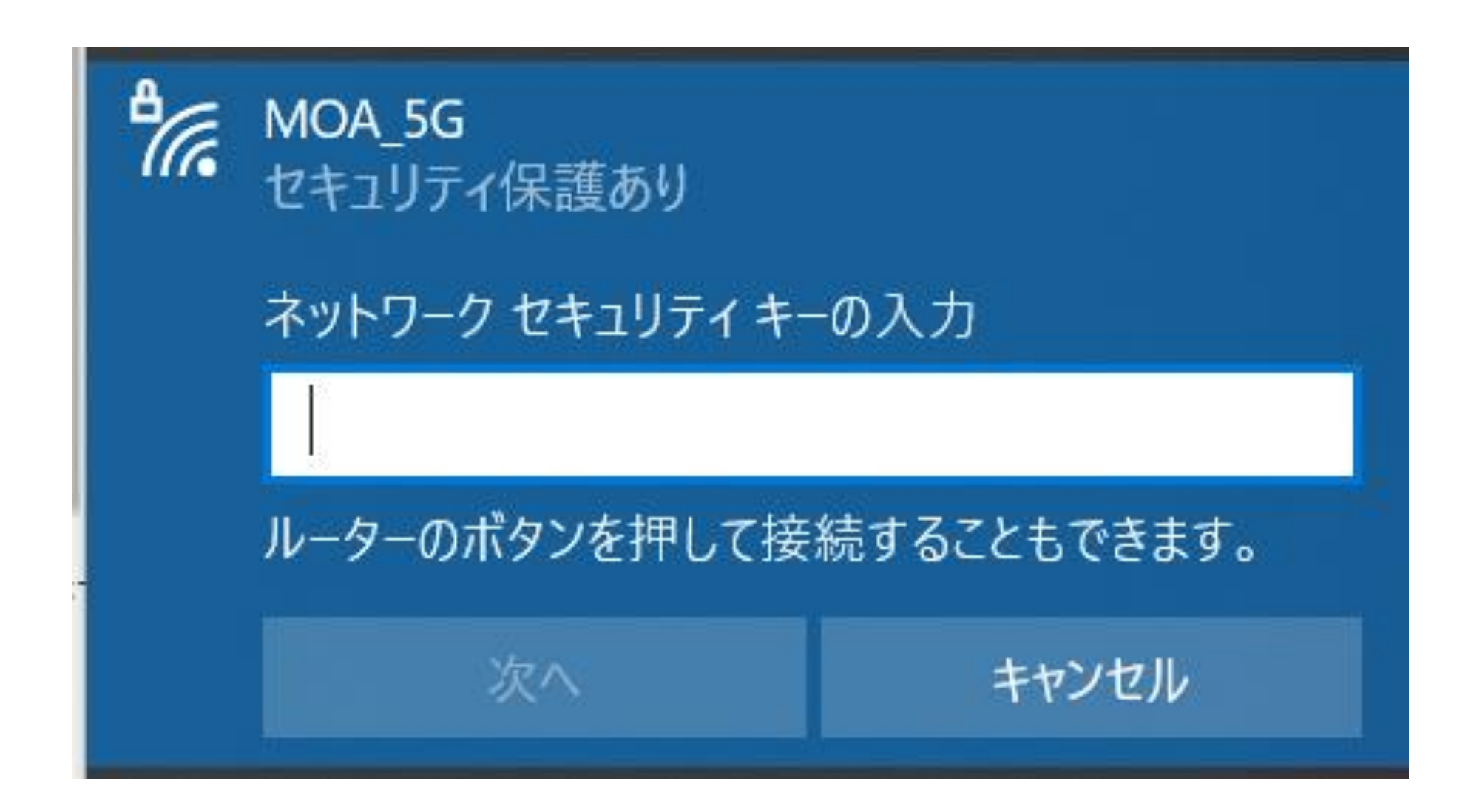

(Windows 10のWi-Fi接続画面の例です。)

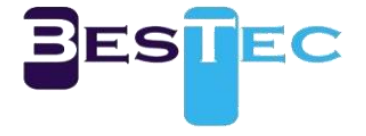

#### 7.WEBUIにアクセス、時間同期の設定

- (1)有線LANまたはWi-Fiで端末に接続してブラウザを起動します。 ※Wi-Fiでの設定は2.4GHzで行ってください。
- (2)アドレス入力欄に「http://192.168.2.1」を入力します。 推奨ブラウザ : Google Chrome、Microsoft Edge

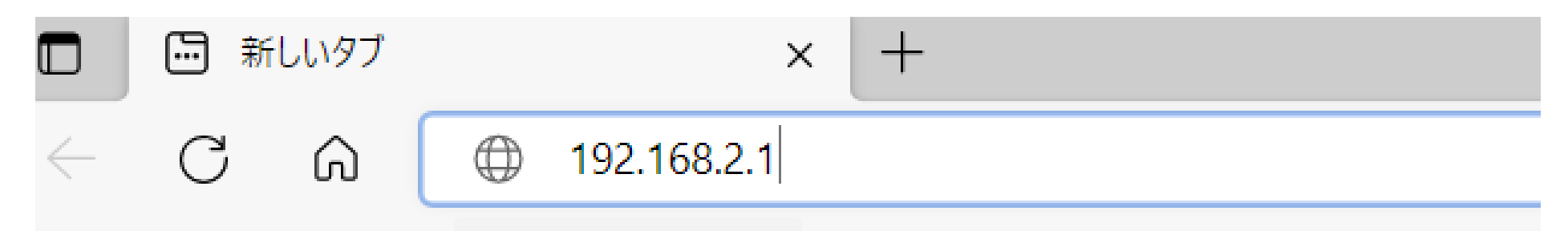

 (3)WEBUIに接続するためにはユーザー名と パスワードが必要です。 工場初期値は下記になります。 ユーザー名:admin パスワード:1234567890a! サインインをクリックします。
 ※注意:必ずユーザー名とパスワードは変更してください。

| このサイトにアクセスするにはサインインしてください                                            |       |  |
|----------------------------------------------------------------------|-------|--|
| http:// <sup>·</sup> 192.168.2.1 では認証が必要となります<br>このサイトへの接続は安全ではありません |       |  |
| ユーザー名                                                                | admin |  |

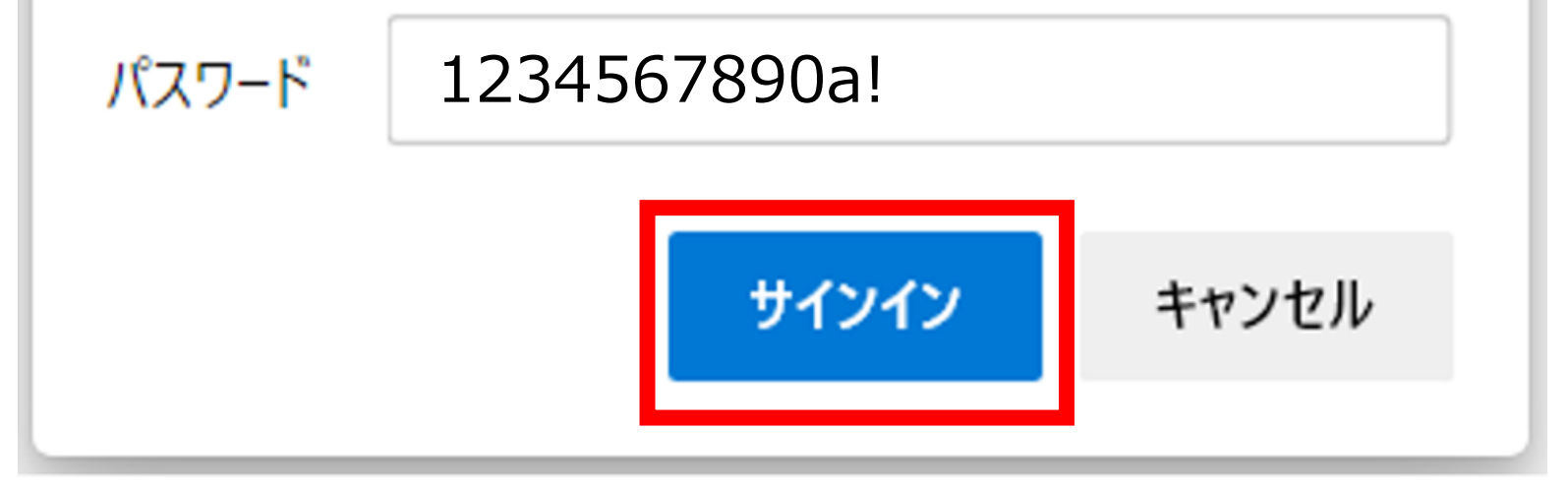

#### (4)ログイン後、動作状態の確認や設定変更が可能です。

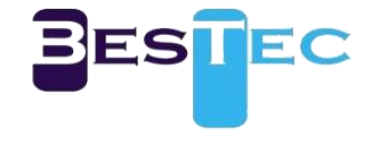

| 動作モード            | フ    |
|------------------|------|
| LTE設定            |      |
| インターネット設定        | 27   |
| 2.4GHzワイヤレス      | 27   |
| 5GHzワイヤレス        | 動    |
| ファイアウォール         | 21   |
| 管理者              | 11   |
| + 状態<br>         | US   |
| +管埋              | 10   |
| + ファームウェアのアッフロード | Ce   |
|                  | 信号   |
| + /\///          | 北方   |
| * Selidizinel    |      |
| • 7/7 807        |      |
|                  | нл   |
|                  |      |
|                  | 電    |
|                  |      |
|                  | 1    |
|                  | tink |
|                  | WA   |
|                  |      |
|                  | デ    |
|                  | プラ   |

#### アクセスポイントの状態

| システム情報       |                               |  |
|--------------|-------------------------------|--|
| システム稼働時間     | 9 時間, 11 分, 10 秒              |  |
| 動作モード        | ワイヤレス(LTE)ゲートウェイモード           |  |
| シリアル番号       | BT223-H-T2101-1587            |  |
| LTE          | n.                            |  |
| USIM         | USIM OK                       |  |
| バンド          | 3                             |  |
| Cell(PCI)    | 1414-20(259)                  |  |
| 信号           | -99 dBm                       |  |
| 状態           | SRV/REGISTERED                |  |
| モデル名         | TN700                         |  |
| H/W バージョン    | R 1.0                         |  |
| 04410 21-22  | 14.0.0                        |  |
| 電話番号         | 08088788202                   |  |
|              |                               |  |
| インターネット構成    |                               |  |
| 拉结古式         | DUCP                          |  |
| WAN IPアドレス   | 192.168.39.43 [172.122.83.31] |  |
|              | 200.200.200.0                 |  |
| デフォルトゲートウェイ  | 192.168.39.1                  |  |
| プライマリDNS     | 192.168.39.1                  |  |
| セカンダリDNS     | 192.168.39.1                  |  |
| MACアドレス      | 68:2D:71:88:52:EB             |  |
| ローカルネットワーク   |                               |  |
| ローカルIPアドレス   | 192.168.2.1                   |  |
| ローカルネットマスク   | 255.255.255.0                 |  |
| MACアドレス      | 70:3A:D8:5B:59:B0             |  |
| 2.4GHz ワイヤレス |                               |  |
| モード          | 2.4GHz (B+G+N)                |  |
| SSID         | MOA_2.4G                      |  |
| チャネル         | 12 [2.467 GHz] , 上側           |  |
| セキュリティモード    | WPA2PSK (AES)                 |  |
| MACアドレス      | 70:3A:D8:5B:59:B0             |  |
| 5GHz ワイヤレス   |                               |  |
| モード          | 5GHz (AC+N+A)                 |  |
| SSID         | MOA_5G                        |  |
| チャネル         | 36 [5.180 GHz] , 下側           |  |
| セキュリティモード    | WPA2PSK (AES)                 |  |
| MACアドレス      | 70:3A:D8:5B:59:B4             |  |

※LTE設定後赤い枠の電話番号とWAN IPアドレスの表示でSIM認識OK ※LTE設定後でも表示されない場合

1. SIM挿入状態を確認

2. 動作モードの確認(ワイヤレス(LTE)ケートウェイモード)

3. LTE設定の確認(認証設定、ユーザー名、パスワード、認証タイプの再確認)

4. 使用SIM使用期間や契約期間の確認

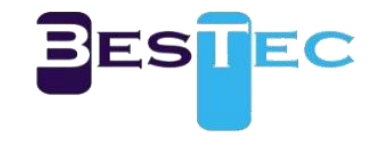

# (5)時間同期の設定 初めてのWEBUI接続及び工場初期化後はNTP設定で 時間同期を行ってください。 [管理者]→[管理]→[NTP設定]→[現在の時刻]→ [ホストと同期]→[適用]

| 動作モード            | システムマネジメント |                                                                                   |
|------------------|------------|-----------------------------------------------------------------------------------|
| LTE設定            |            |                                                                                   |
| インターネット設定        | 言語設定       |                                                                                   |
| 2.4GHzワイヤレス      | 言語選択       | 日本語 ~                                                                             |
| 5GHzワイヤレス        |            | <br>適用 キャンセル                                                                      |
| ファイアウォール         |            |                                                                                   |
| 管理者              | 管理者設定      |                                                                                   |
| + 状態             | アカウント      | admin                                                                             |
| + 管理             | パスワード      | 1234567890a!                                                                      |
| + ファームウェアのアップロード |            |                                                                                   |
| + 設定管理           |            | 適用 キャンセル                                                                          |
| + パワーコントロール      | NTDP       |                                                                                   |
| + Serial2Net     |            |                                                                                   |
| + システムログ         | 現在の時刻      | Thu Jan 109:10:58 GMT 1970 ホストと同期                                                 |
|                  | タイムソーン     | (GM1+09:00)日本 🗸                                                                   |
|                  | NTPサーバ     | jp.pool.ntp.org<br>ex: time.nist.gov<br>ntp0.broad.mit.edu<br>time.stdtime.gov.tw |

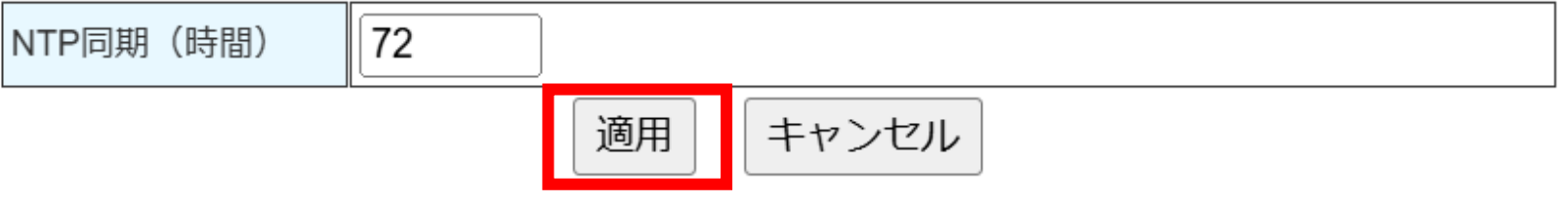

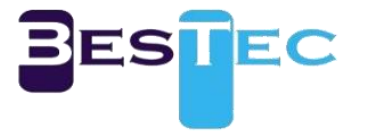

#### 8.LTE設定

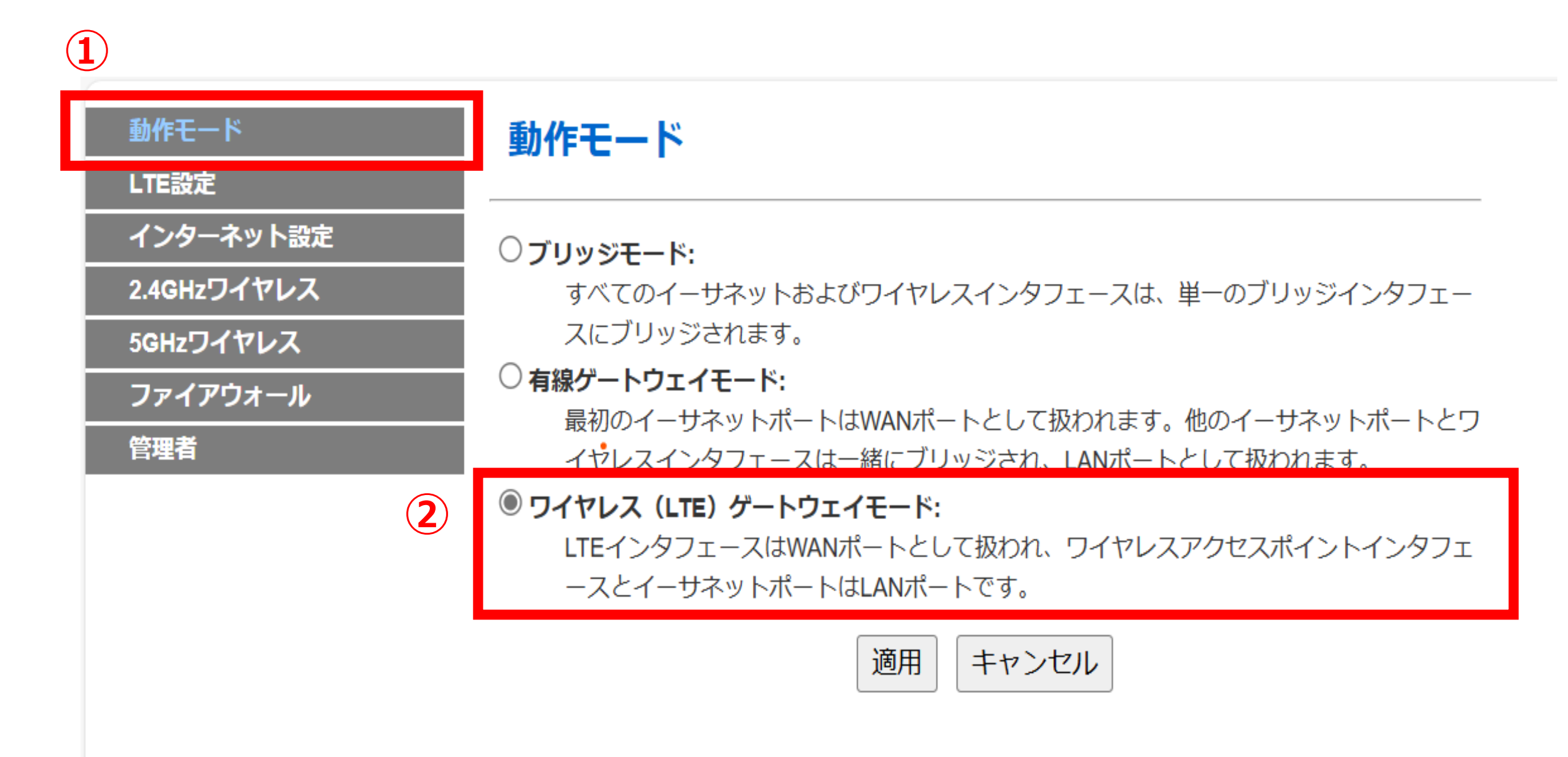

#### -USIM設定でLTE通信が可能

①の[動作モード]で選択可能

#### -選択方法

①の[動作モード] を選択。
 ②のワイヤレス(LTE) ケートウェイモードを選択。

# 3) 適用ボタンを押す。 4) [LTE設定]でSIM設定をする。

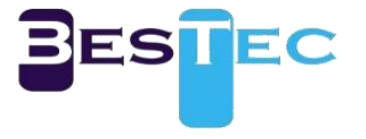

| 1 | 動作モード<br>LTE設定 | LTE設定     |                     |
|---|----------------|-----------|---------------------|
|   | + LTE          | LTEセットアップ |                     |
|   | 1ノツー イット設定     | 認証設定      | 2                   |
|   | 2.4GHzワイヤレス    | BAND 設定   |                     |
|   | 5GHzワイヤレス      |           |                     |
|   | ファイアウォール       | BAND      | ✓ 19 ✓ 26 ✓ 39 ✓ 41 |
|   | 管理者            | 認証設定      |                     |
|   |                | ユーザー名     | 3                   |
|   |                | パスワード     |                     |
|   |                | 認証タイプ     | なし ・                |
|   |                | DMZセットアップ |                     |
|   |                | DMZ設定     | 無効 <b>~</b>         |
|   |                |           | 適用キャンセル             |

#### -USIM設定でLTE通信が可能

①の[LTE設定]→[LTE]メニューで設定可能

#### -設定方法

1) ②LTEセットアップにお客様SIM契約のAPN情報を入力。 2) ③の認証設定にユーザー名、パスワード、認証タイプを選択。

#### 4) ②、③の入力及び選択後[適応]を押す。

#### ※設定完了後、パスワード欄は空欄になりますので1回入力でいいです。

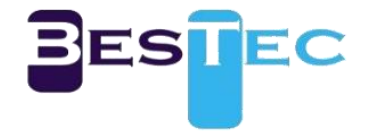

#### 9.Wi-Fi設定

| 動作モード       |   |
|-------------|---|
| LTE設定       |   |
| インターネット設定   |   |
| 2.4GHzワイヤレス |   |
| +基本         |   |
| + 高度        | 0 |
| + セキュリティ    | Q |
| + WPS       |   |
| + ステーションリスト |   |
| 5GHzワイヤレス   |   |
| ファイアウォール    |   |
| 管理者         |   |
|             |   |

#### 基本的なワイヤレス設定

| ワイヤレスネットワーク           |                                  |
|-----------------------|----------------------------------|
| 無線のON/OFF             |                                  |
| Wi-FiのON/OFF          | Wi-Fi OFF                        |
| ネットワークモード             | 2.4GHz (B+G+N) V                 |
| ネットワーク名(SSID)         | MOA_2.4G<br>ステルス 🛛 プライバシーセパレータ 🗆 |
| マルチSSID1              | ステルス 🛛 プライバシーセパレータ 🗆             |
| マルチSSID2              | ステルス □ プライバシーセパレータ □             |
| マルチSSID3              | ステルス □ プライバシーセパレータ □             |
| ブロードキャストネットワーク名(SSID) | ● 有効 ○ 無効                        |
| SSIDセパレータ             | ○ 有効 ◎ 無効                        |
| マルチSSIDセパレータ          | ○ 有効                             |
| BSSID                 | 70:3A:D8:5B:38:40                |
| 周波数(チャネル)             | 自動選択                             |
| HT Disallow TKIP      | ○ 無効 ● 有効                        |
| HT LDPC               | ● 無効 ○ 有効                        |
| その他                   |                                  |
| HT TxStream           | 2 •                              |
| HT RxStream           | 2 🗸                              |
| <b>3</b> 道            | 用「キャンセル」                         |

#### -2.4GHzのSSID設定方法

#### ①の[2.4GHzワイヤレス]→[基本]メニューで設定可能

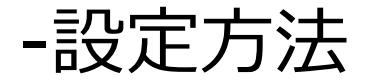

#### 1) ②のネットワーク名(SSID)に好みのSSIDを入力。 2) ③の適用ボタンを押す。

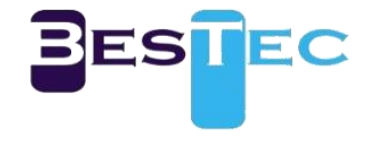

| 動作モード       |   |
|-------------|---|
| LTE設定       |   |
| インターネット設定   | _ |
| 2.4GHzワイヤレス | 5 |
| 5GHzワイヤレス   |   |
| +基本         |   |
| + 局皮        |   |
| +セキュリティ     |   |
| + WPS       |   |
| + ステーションリスト |   |
| ファイアウォール    |   |
| 管理者         |   |
|             |   |

#### 基本的なワイヤレス設定

| ワイヤレスネットワーク           |                                |
|-----------------------|--------------------------------|
| 無線のON/OFF             | 無線 OFF                         |
| Wi-FiØON/OFF          | Wi-Fi OFF                      |
| ネットワークモード             | 5GHz (AC+N+A) V                |
| ネットワーク名(SSID)         | MOA_5G<br>ステルス 🛛 プライバシーセパレータ 🗆 |
| マルチSSID1              | ステルス □ プライバシーセパレータ □           |
| マルチSSID2              | ステルス □ プライバシーセパレータ □           |
| マルチSSID3              | ステルス □ プライバシーセパレータ □           |
| ブロードキャストネットワーク名(SSID) | ● 有効 ○ 無効                      |
| SSIDセパレータ             | ○ 有効 ● 無効                      |
| マルチSSIDセパレータ          | ○ 有効 ⑧ 無効                      |
| BSSID                 | 70:3A:D8:5B:38:44              |
| DFS チャネル              | ● 有効 ○ 無効                      |
| 周波数(チャネル)             | 自動選択                           |
|                       |                                |

| HT Disallow TKIP | ○ 無効 ● 有効 |
|------------------|-----------|
| HT LDPC          | ● 無効 ○ 有効 |
| その他              |           |
| HT TxStream      | 2 •       |
| HT RxStream      | 2 🗸       |
| <b>3</b> 道       | 明キャンセル    |

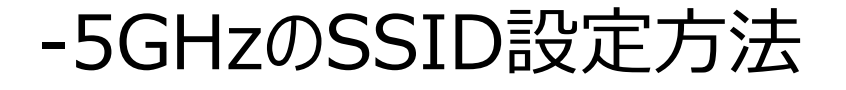

#### ①の[5GHzワイヤレス]→[基本]メニューで設定可能

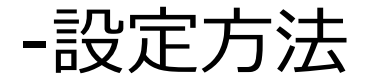

#### 1) ②のネットワーク名(SSID)に好みのSSIDを入力。 2) ③の適用ボタンを押す。

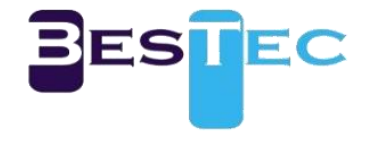

#### ワイヤレスセキュリティ/暗号化設定

| (1) | SSIDを選択       |                    |
|-----|---------------|--------------------|
|     | SSIDの選択       | MOA_2.4G ~ 2       |
|     | "MOA_2.4G"    |                    |
|     | セキュリティモード     | WPA2-PSK V         |
|     | WPA           |                    |
| >   | WPAアルゴリズム     |                    |
|     | パスフレーズ        | 1234567890a!       |
|     | 鍵の更新間隔        | 3600 秒 (0~4194303) |
|     | アクセスポリシー      |                    |
|     | ポリシー          | (無効 ∨)             |
|     | ステーションMACを追加: |                    |
|     | 5 適用          | キャンセル              |

| 動作モード      |      |
|------------|------|
| LTE設定      |      |
| インターネット    | 設定   |
| 2.4GHzワイヤl | אי 🛄 |
| 5GHzワイヤレン  | ス    |
| + 基本       |      |
| + 高度       |      |
| + セキュリティ   |      |
| + WPS      |      |
| + ステーション   | リスト  |
| ファイアウォー    | -JL  |
| 管理者        |      |
|            |      |

動作モード

インターネット設定 2.4GHzワイヤレス

LTE設定

+ 基本 + 高度

+ WPS

管理者

セキュリテ

+ ステーションリス 5GHzワイヤレス ファイアウォール

#### ワイヤレスセキュリティ/暗号化設定

| SSIDの選択   | MOA_5G ~ 2         |  |  |
|-----------|--------------------|--|--|
| "MOA_5G"  |                    |  |  |
| セキュリティモード | WPA2-PSK V         |  |  |
| WPA       |                    |  |  |
| WPAアルゴリズム |                    |  |  |
| パスフレーズ    | 1234567890a!       |  |  |
| 鍵の更新間隔    | 3600 秒 (0~4194303) |  |  |
| アクセスポリシー  |                    |  |  |
| -14115    | 無効 🖌               |  |  |
| ホリシー      |                    |  |  |

#### -2.4GHzと5GHzのワイヤレスセキュリティ/暗号化設定

#### ①の[2.4/5GHzワイヤレス]→[セキュリティ]メニューで設定可能

#### -設定方法 1) ②でSSID選択でSSIDを選択。 2) ③でセキュリティモードを選択。 3) ④で好みのパスワードを入力。 4) ⑤の適用ボタンを押す。

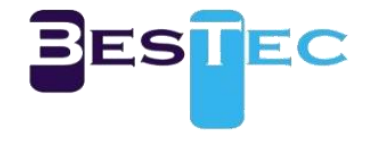

#### 10.パワーコントロール(電源制御)

| 動作モード            | 電力制御設定              |
|------------------|---------------------|
| LTE設定            |                     |
| インターネット設定        | 電力制御セットアップ          |
| 2.4GHzワイヤレス      | ポート ① オフ オン         |
| 5GHzワイヤレス        | 雷力制御の設定<br>(2) 毎効 × |
| ファイアウォール         |                     |
| 管理者              |                     |
| + 状態             | IP 2                |
| + 管理             | PING接続時間 4 10 秒     |
| + ファームウェアのアップロード | PING接続数 5 3         |
| + 設定管理           | 適用 キャンセル            |
| + パワーコントロール      |                     |
| + Serial2Net     |                     |
| + システムログ         |                     |

#### -パワーコントロールの設定方法

#### [管理者]→[パワーコントロール]メニューで設定可能 ※9V=2A ~28V=1Aまで

#### -項目説明

- ① ポート
- ■のポートにアダプターからの電源をバイパスをオフ/オンする。
- ② 電力制御の設定
  - 電力制御の設定を有効/無効にする。
- ③ IP1,IP2
  - 電力制御を行うデバイスの接続先のIPアドレスを設定可能。
- ④ PING接続時間
- 対象デバイスへのPING応答時間を設定。
- ⑤ PING接続数
- 対象デバイスからのPING応答回数の設定。

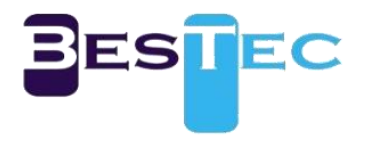

#### 11.Serial2Net

| 動作モード            | Serial2Net設定     |                         |
|------------------|------------------|-------------------------|
| LTE設定            |                  |                         |
| インターネット設定        | Serial2Netセットアップ |                         |
| 2.4GHzワイヤレス      | Serial2Net       | 無効∨                     |
| 5GHzワイヤレス        | シリアル構成 2         | ボーレート 115200 ~          |
| ファイアウォール         |                  | IPアドレス                  |
| 管理者              | リモートサーバー (3)     | ポート番号 51200             |
| + 状態             | シリアルフレーム長 (4)    | 512                     |
| + 管理             |                  |                         |
| + ファームウェアのアップロード | シリアルフレーミングタイムアウト | 0  256、タイムアワトなしの場合 (+0) |
| + 設定管理           | 5                |                         |
| + パワーコントロール      | _                | 適用 キャンセル                |
| + Serial2Net     |                  |                         |
| + システムログ         |                  |                         |

#### -Serial2Netの設定方法

#### [管理者]→[Serial2Net]メニューで設定可能 ※本機能をご利用の場合、専用のケーブルが必要です。 販売店までお問い合わせください。

#### -項目説明

#### 1 Serial2Net

- ■ ■のポートにSerial2Net機能を有効/無効する。
- ② シリアル構成
- 使用するシリアルデバイスと同じボーレートを設定可能。
- ③リモートサーバー
- シリアルデータを受信する遠隔TCPサーバーIPアドレスとポートを設定可能。
- ④ シリアルフレーム長
- 遠隔サーバーに一度に送るシリアルデータの長さを設定可能。
- (5) シリアルフレーミングタイムアウト
- シリアルデータ受信ms単位のタイムアウト値を設定可能。

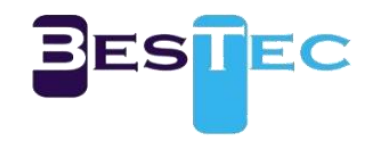

#### 12.DMZ設定

| 動作モード       | LTE設定               |
|-------------|---------------------|
| LTE設定       |                     |
| + LTE       | LTEセットアップ           |
| インターネット設定   | 認証設定                |
| 2.4GHzワイヤレス | BAND 設定             |
| 5GHzワイヤレス   |                     |
| ファイアウォール    | ■ 19 ■ 26 ■ 39 ■ 41 |
| 管理者         | 認証設定                |
|             | ユーザー名               |
|             | パスワード 2             |
|             | 認証タイプ なし V          |
|             | DMZセットアップ           |
|             | DMZ設定 1 有効 ✓        |
|             | 3 適用 キャンセル          |

-DMZの設定方法

[LTE設定]→[LTE]→[DMZセットアップ]メニューで設定可能 ※USIM設定が必ず必要です。すでにUSIM設定がされている場合 パスワードの再入力が必要になります。

-設定方法
 1) ①のDMZ設定を有効に選択。
 2) ② 変換字されていていていのパフロート

#### 2) ②で設定されているUSIMのパスワードを再入力。

3) ③の適用ボタンを押す。

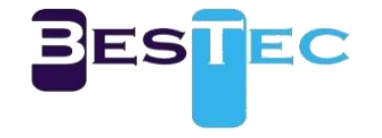

#### 13.ポートフォワード設定

| 動作モード                    | ポートフォワード設定        |                   |      |
|--------------------------|-------------------|-------------------|------|
| <br><br>インターネット設定        | ポートフォワード設定        |                   |      |
| 2.4GHzワイヤレス              | ポートフォワード設定        | 有効~               | 1    |
| 5GHzワイヤレス                | IPアドレス            |                   | 2    |
| ファイアウォール                 | ポート範囲             |                   | 3    |
| + システムヤキュリティ             | プロトコル             | TCP&UDP V         | 4    |
| + ポートフォワーディング            | コメント              |                   | 5    |
| + ホートトリカー                | (最大ルール数は 32。)     |                   |      |
| * DMZ<br>管理者             | 適用 リセット ⑤         | の後に適用を押す。         |      |
| 6                        | システムの現在のポートフォ     | ワード:              |      |
|                          | No. IPアドレス        | ポート範囲 プロトコル       | コメント |
| $\overline{\mathcal{O}}$ | 1 192.168.222.111 | 23 - 80 TCP + UDP |      |
|                          | 選択項目を削除           | <b>۲</b>          |      |
| ペートフォワードの設定ス             | 方法(12.DMZ設        | 定必要)              |      |

[ファイアウォール]→[ポートフォワード]→[ポートフォワード設定]→[適用]で設定可能

#### -項目説明

ポートフォワード設定
 ポートフォワード機能を有効/無効する。
 IPアドレス

- ポートフォワードするIPアドレスを入力。
- ③ ポート範囲
- 許容するポート番号の範囲を入力。
- ④ プロトコル
- 使用プロトコルを選択。
- ⑤ コメント
  - 説明など好みのコメント入力可能。(空白の場合、何も記入しなくてOKです。)
- ⑥ システムの現在ポートフォワード
- 設定されたポートフォワードリスト確認可能。

※⑦のNo.をチェックして[選択項目を削除]で削除可能。

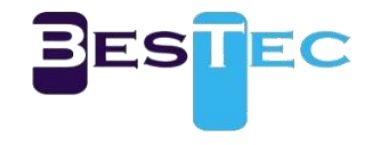